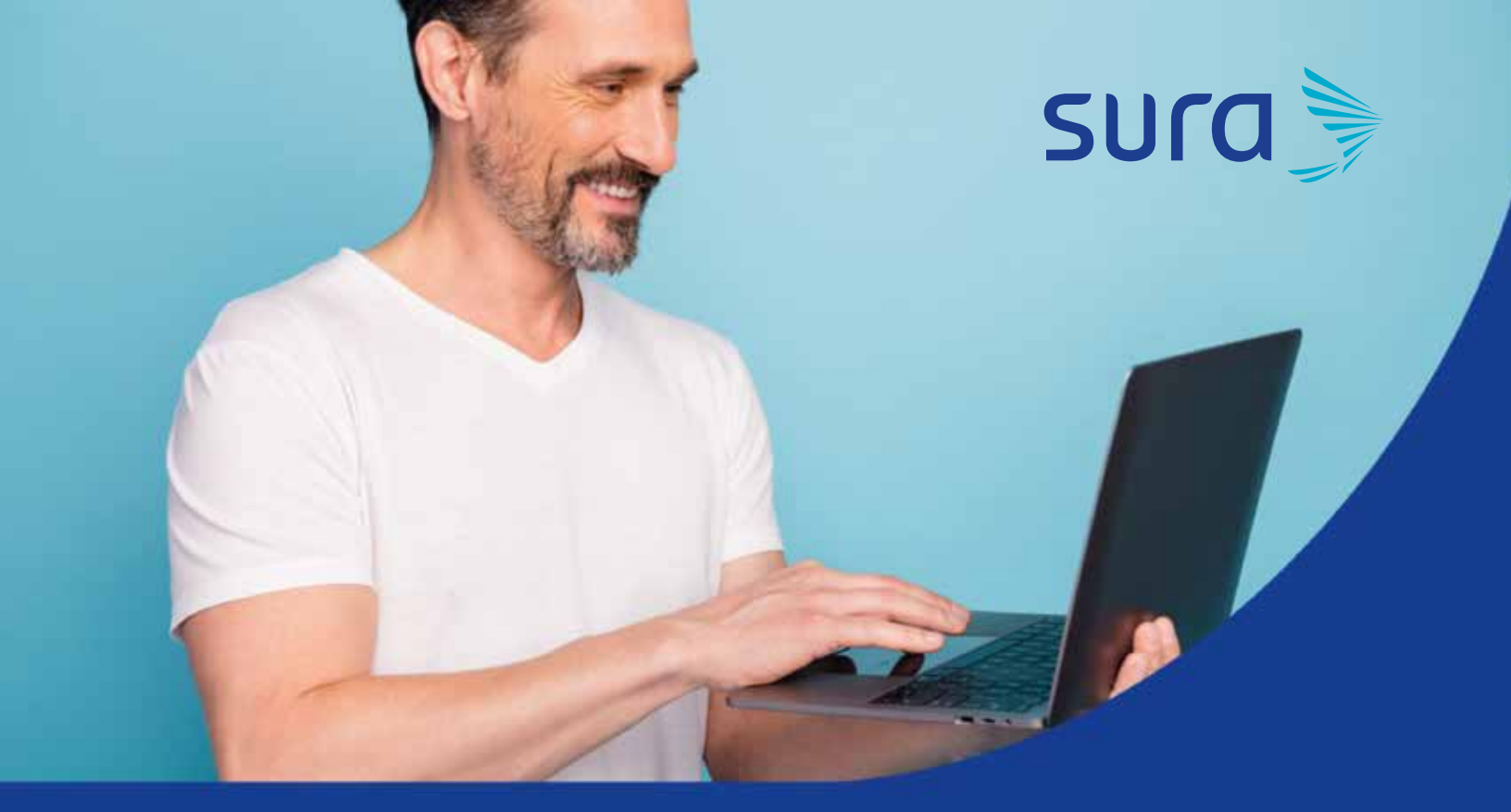

# Paso a paso para registrar casos por contáctenos

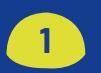

2

Ingresa a la página web **www.segurossura.com.co** selecciona el sitio correspondiente a tu solicitud, EPS, ARL o SEGUROS SURA o si pertenece a Ayudas Diagnósticas SURA ingresar a la página **web www.dinamicaips.com.co.** 

# Ingresa a la opción contáctenos de cada compañía:

### Seguros SURA:

sura 🦻

Selecciona la opción Atención al cliente – Escríbenos.

| The second second s | e/arts.it.arps |                       |                          |                          |                        | <b>\$</b>                |
|----------------------------------------------------------------------------------------------------|----------------|-----------------------|--------------------------|--------------------------|------------------------|--------------------------|
| Personas Empresas                                                                                                    |                |                       |                          | Silla en Am              | Antiplation Party Co   | MARKENSK +               |
| sura                                                                                                    | Inicio         | Seguros para personas | Seguros para<br>empresas | Programas de blenestar • | Atención al clieme     | Asistencia en siniestros |
| SEGUROS                                                                                                    |                |                       |                          | Dre                      | skers - Otros sitios - | f 💙 🕲 Blog               |
|                                                                                                    |                |                       |                          |                          |                        |                          |
| EPS SURA:                                                                                                    |                |                       |                          |                          |                        |                          |
| EPS SURA:                                                                                                    |                | ., .                  | _                        | 4                        |                        |                          |
| EPS SURA:<br>Selecciona la op                                                                                                    | ción Coi       | ntácter               | nos – Es                 | scríbenos.               |                        |                          |

Romatividad Centactorea Lineae deptension Oficinae Progentes freevontee Solisited de Clave - Oficinited 🕈

Si la solicitud está relacionada con plan complementario ingresa por la opción PAC -Contáctenos:

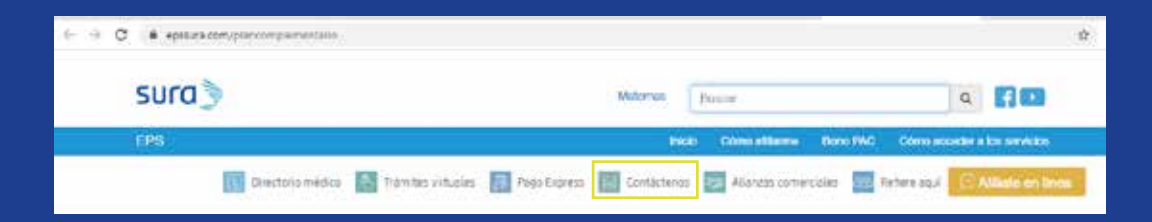

# IPS SURA servicios complementarios:

Ingresar a la página **www.serviciosensaludsura.com** opción contáctenos.

| ← → Ø R senicosessitutouscom        | ¢                                                      |
|-------------------------------------|--------------------------------------------------------|
| sura                                | Bolotad ar Cove Destantance Ormanities 👻 Sector to top |
| Servicios Concilementarios en Delud | inicio Quésnes sonnes. Dénés entarsos                  |

En esta opción las empresas realizan las solicitudes de servicios de salud para los colaboradores.

### ARL SURA:

Selecciona la opción contáctenos – Escríbenos

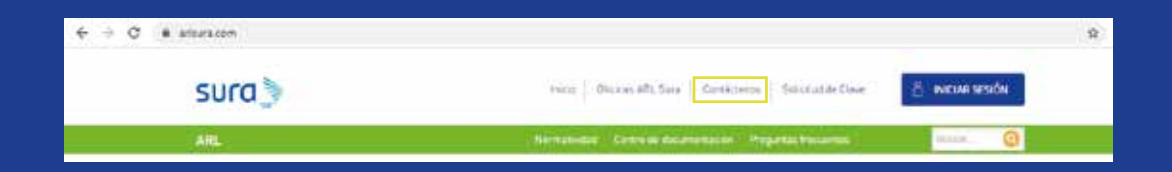

 Ayudas Diagnósticas SURA: Ingresar a la opción contáctenos

| é -> C - i deserie | ebrita-ta                                                                                 | ŵ            |
|--------------------|-------------------------------------------------------------------------------------------|--------------|
|                    | SULC SULC SULC SULC SULC SULC SULC SULC                                                   | Contactorias |
|                    | AYUUAS DIALNÖSTICAS                                                                       |              |
|                    | Hidro   Servicios   Ucuerios   Médices   Chenties Institucionales   Corporative   Proveed | tores i      |
| 1000               |                                                                                           |              |

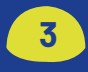

Luego de ingresar a la opción contáctenos de cada compañía, diligencia los campos del formulario, de la siguiente forma:

Selecciona el tipo de solicitud:

| ¿Tu comentario está asociado a? * Seleccionar Seleccionar |
|-----------------------------------------------------------|
| Seleccionar 🔹                                             |
| Seleccionar                                               |
| FELICITACIONES<br>PETICION<br>QUEJA<br>SUGERENCIA         |

 Selecciona el producto o proceso al cual está relacionada la solicitud:

| ¿De qué producto quieres hacernos | tus comentarios? |
|-----------------------------------|------------------|
| Seleccionar                       | •                |
| Seleccionar                       |                  |
| AUTOMOVILES                       | a2 *             |
| BANCASEGUROS                      | ci :             |
| EMPRESARIALES                     |                  |
| HOGAR                             |                  |
| NO APLICA                         |                  |
| SALUD                             |                  |
| VIDA                              |                  |

Selecciona el medio por el cual quieres recibir la respuesta:

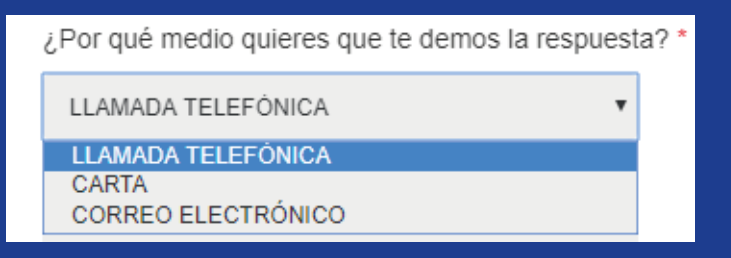

# Ingresa los datos personales:

| ¿Qué tipo de identificación tienes? * |  |
|---------------------------------------|--|
| Seleccionar                           |  |
| Número de identificación              |  |
| ¿Cómo te llamas? *                    |  |
| Primer Nombre (Obligatorio)           |  |
| Segundo Nombre                        |  |
| ¿Cuáles son tu apellidos? *           |  |
|                                       |  |

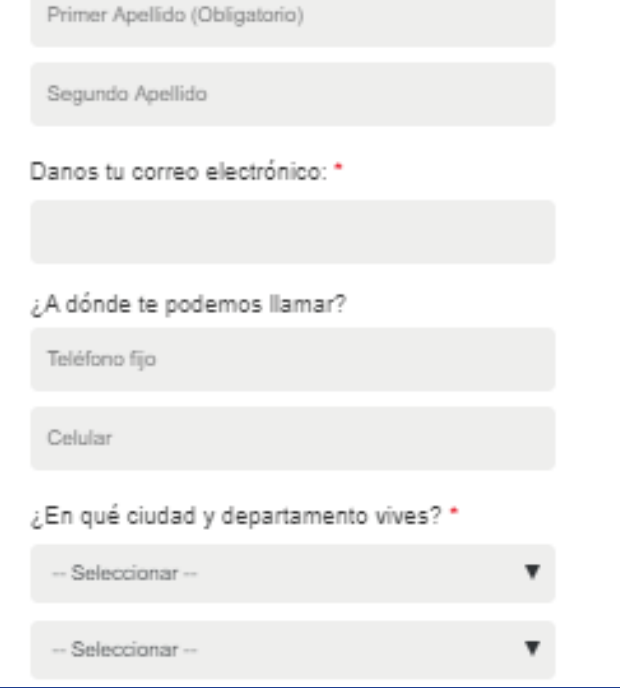

 Escribe el motivo, puedes ingresar adjuntos que soporten la solicitud y selecciona enviar:

| Escríbenos tus comentarios: *                                                                                          |
|----------------------------------------------------------------------------------------------------|
|                                                                                                    |
|                                                                                                    |
|                                                                                                    |
| ¿Estás registrando esta solicitud en nombre de otra persona o<br>empresa?                                              |
| Autorizo el tratamiento de mis datos de acuerdo con la<br><u>Política de tratamiento de datos personales</u>           |
| Autorizas voluntariamente que información general de<br>Suramericana me sea enviada por: -Correo electrónico – Celular |
| Para anexar archivos haz <u>clic aquí</u>                                                                              |
| No soy un robot                                                                                                    |
| - Hinacidada - Comandones                                                                                              |
| Enviar                                                                                                    |
|                                                                                                    |

Luego de enviar, se crea un caso en Salesforce que arroja un consecutivo en el cual queda registrada la PQRS y será gestionada por un experto que dará respuesta a la solicitud.